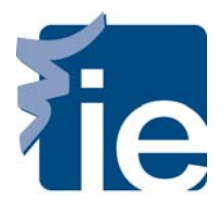

## **IT Department**

## **Connect your Android to the IE's WIFI**

To connect to the wireless network with Android, Please follow these steps:

**1**. Now check that it is properly connected to the WIFI network, called: "Alumnos":

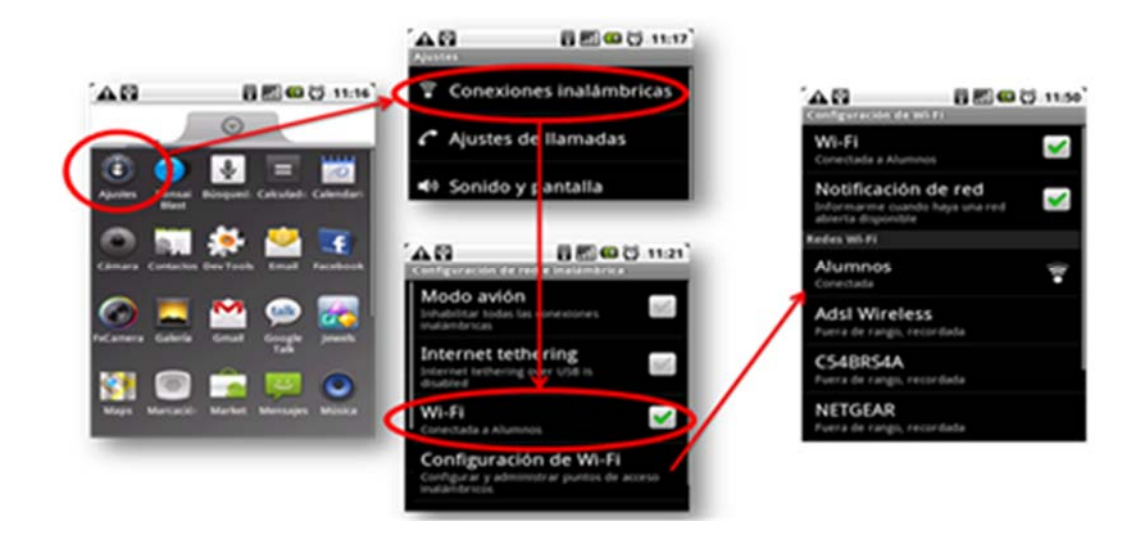

**2**. Once connected, you access the device's "Browser" and a security screen appears, ignores and click on the option to "continue" that appears in the validation window, where you enter your student user name and password:

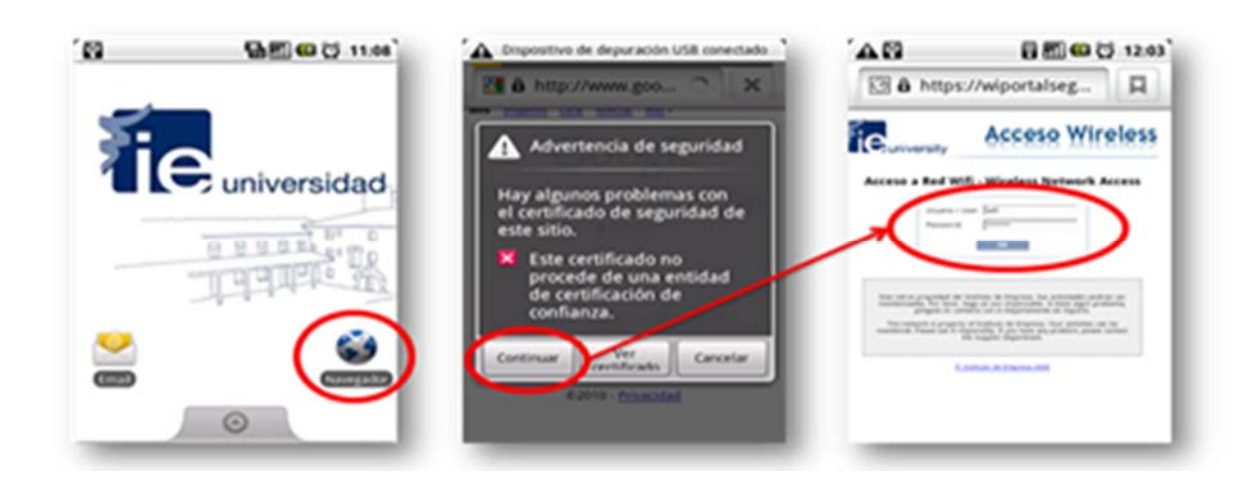

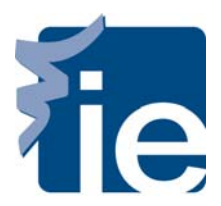

## IT Department Connect your Android to the IE's WIFI

**3**.– With the browser open, click on the device's "menu" button and select the options "more" – "adjustments":

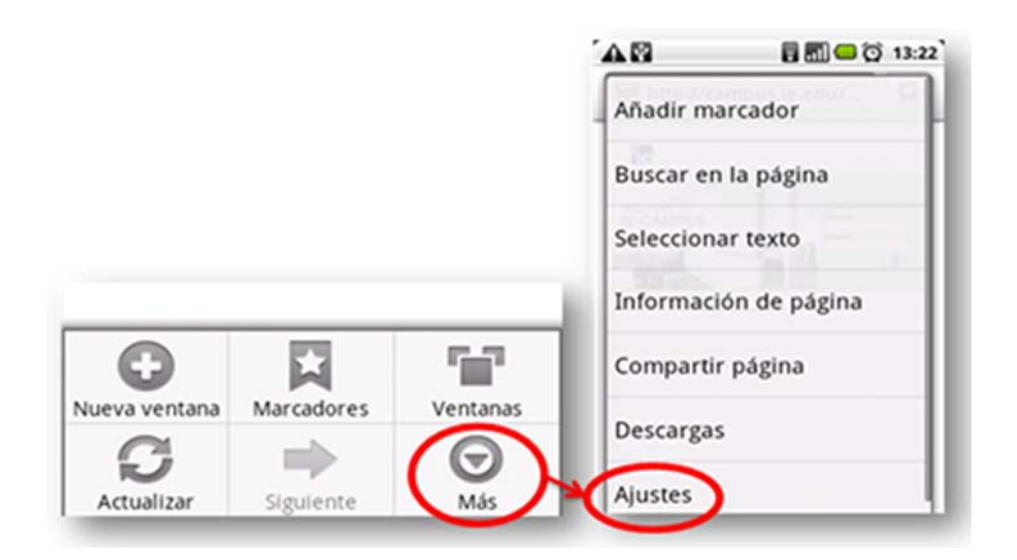

**4**. – The screen that appears next should be set up as follows:

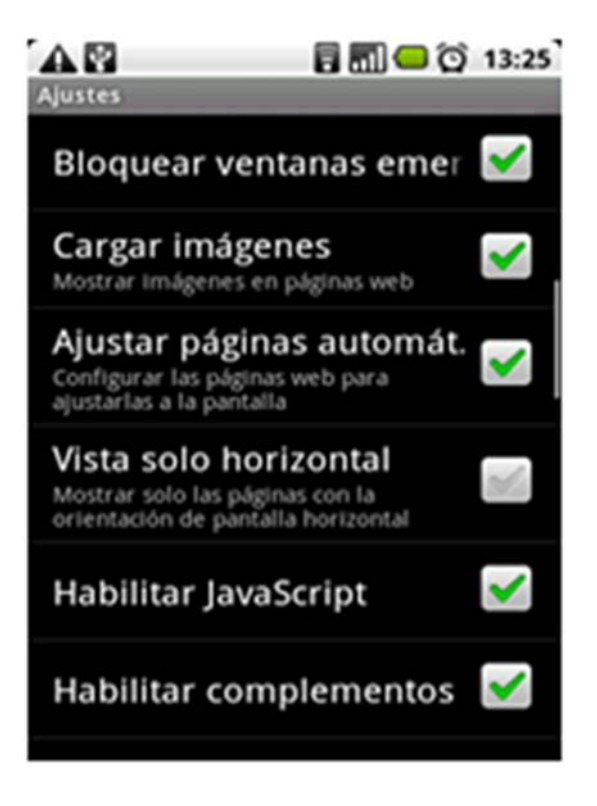